## How to Hide/View Future Tasks

## Future forms appear as grey on the patient record. It is optional if you want to see these or not.

## CONSULTANT, DEMO -Click the Settings cog. Gold 🖀 🗐 🖸 Q .h 🚏 🌣 🚱 User Settings B Click Profile. PATHWAY TYPES PATHWAY TYPES Search by Name or Tag Show My Selected Pathways Only OFF R OFF i Demo pathway no 101 OFF Demo pathway no 101 1 R ic to All Specialties Path ON Ceneric Pathway SET DEFAULT 두 OFF i Patient Experience Pathway Tumour Pro Series Pathways $\mathbf{+}$ OFF 🥻 Lower Limb (Distal Tibia/Foot & Ankle) Tumour/Salvage/Reconstruction Pathway OFF i Lower Limb (Femur/Tibia) Tumour/Salvage/Reconstruction Pathway Scroll to the bottom of 🕈 🗐 🗘 🔍 📶 불 🍄 🚱 User Settings the screen and toggle 'Show Future USER PROFILE (DEMOCONSULTANT) Dated Tasks' on or off. PATHWAY TYPES Forename Surname Demo Consultant Then click save. $\equiv$ 14 National Clinician ID Association ID Crganisation 012345 Amplitude Email Telephone R 1 test@test.com Miscellaneous 누 Contact Details for Emailer - 😹 + Patient Portal Pathway List Header Edit • Insert • View • Format • Table • Tools • - 😹 Formats • $\underline{A}$ • $\underline{A}$ • $\underline{B}$ I $\underline{\Xi}$ $\underline{\Xi}$ $\underline{\Xi}$ $\underline{\Xi}$ $\underline{\Xi}$ $\underline{\Xi}$ $\underline{\sigma}$ $\mathcal{P}$ $\underline{\omega}$ Pathway Dashboard 7 Show Future Dated Tasks I Show Closed Ad Hoc Tasks ON OFF

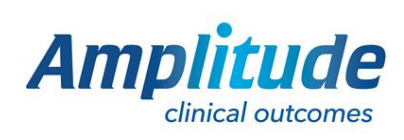

0333 014 6363 | +44 (0)1905 673 014 Customer.support@amplitude-clinical.com